社外秘

# MPX-1商品概要と運用について

業務推進部

2020年7月20日 更新 Ver.1.7

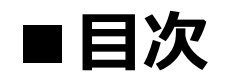

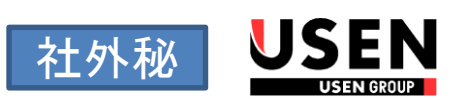

| MPX-1の概要             | 2                |
|----------------------|------------------|
| 機能と価格                | <u>3</u>         |
| コンテンツと番組登録           | <u>4</u>         |
| MPX-1導入時の各種注意点       | <u>5</u>         |
| 購買在庫と契約入金関連業務について    | <u>    6    </u> |
| 施錠/開錠申請について          | <u>_7</u>        |
| ケーブルチューナーからMPX-1への取替 | <u>8</u>         |
| MPX-1新規導入            | <u>9</u>         |
| MPX配信認証の確認方法について     | <u>10</u>        |
| 問い合わせ先               | <u>11</u>        |
| 更新履歴                 | <u>12</u>        |

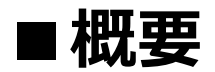

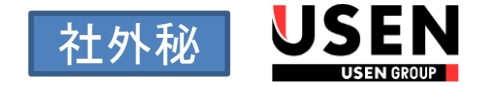

# MPX-1とは

▶ 一般インターネット回線を使用したインタラクティブ配信による 業務店向けチューナーです

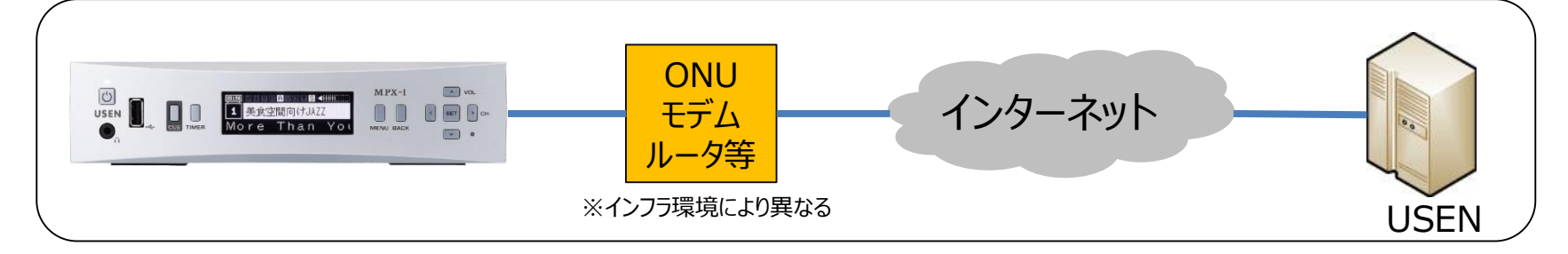

# 主な特徴

ADSL以上のネット回線があればインフラ設置工事不要 最低実効速度1Mbps以上を使用環境として想定 (※フレッツ光ライトは対象外)

> 約550番組から顧客が10番組を事前にプリセット登録し聴取 番組は顧客がいつでも入替可能

イベント演出に便利なCUE(合図)機能搭載 事前設定により「バースディソング」や「別れのワルツ」などを即時放送開始

> 全chバックアップ機能搭載で音切れの無い放送安定性を実現

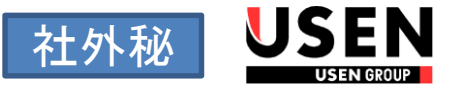

### ■ **チューナー機能比較** ※主な衛星・同軸チューナーとの比較

|           | MPX-1           | CS-T5 | UA9 |
|-----------|-----------------|-------|-----|
| 利用インフラ    | インターネット<br>固定回線 | 衛星    | 同軸  |
| 提供番組最大数※1 | 554             | 532   | 321 |
| CUE機能     | 有               | 無     | 無   |
| ナウプレ表示    | 0               | 0     |     |
| バックアップ放送  | Ø               | 0     |     |
| マイク端子     | 無               | 無     | 有   |

※1 2015年4月現在

# 価格

|             | 定   | 西       | デジタル化な物時 |            |
|-------------|-----|---------|----------|------------|
|             |     | INI     | RUN      |            |
| サービス加入金     |     | 30,000円 |          | 0円         |
| 日毎廿ービフ利田料   |     |         | 5,000円   | 現行価格を下限とする |
|             | ライト |         | 1,980円   | ★適用不可★     |
| USBオプション設備料 | -   | 5,000円  |          | 0円         |

# ■コンテンツと番組登録

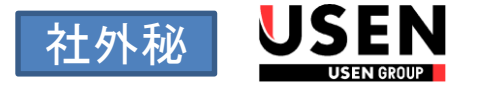

# コンテンツについて

▶ 通常チャンネル・CUE番組・デフォルトBGMが利用可能

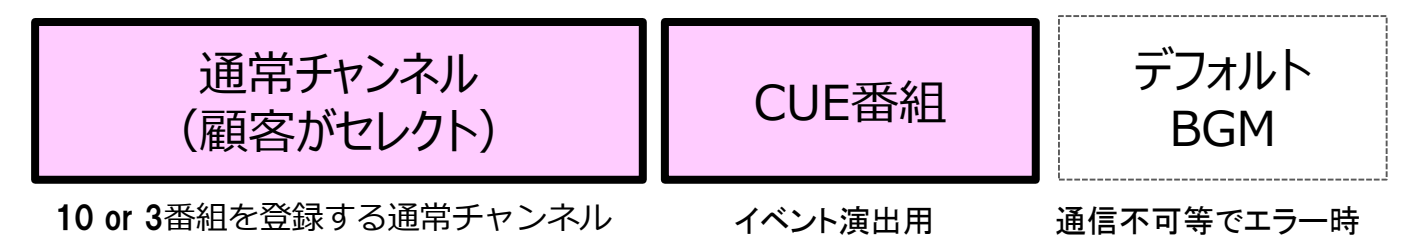

### 番組登録について

▶ 初期登録はパッケージ単位

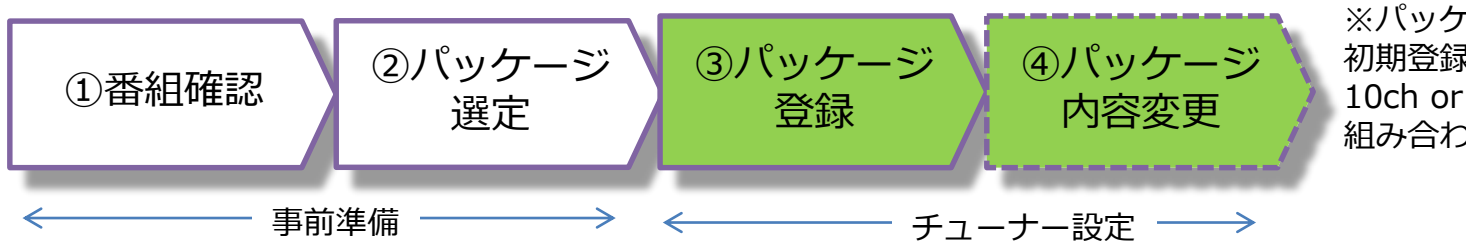

※パッケージとは初期登録時の設定に必要な10ch or 3ch (ライト)の組み合わせです

- ① 約550番組の中から顧客が視聴希望する番組をヒアリングシートで確認
- ② パッケージー覧より視聴希望番組が含まれているパッケージを選定
- ③ 選定したパッケージをチューナーに登録
- ④ パッケージの一部変更が必要な場合はチャンネル単位で変更
- ▶ 番組変更
  - ✓ 初期登録後は顧客がメニュー画面よりチャンネル単位で変更

# ■ MPX-1導入時の各種注意点

### ■ コンテンツ

- > 蓄積型のためリアルタイム放送などは未対応(リクエスト・ラジオ・ 一部のランキング/チャート・MONTHLY/WEELLYアーティスト特集など)
- > 各種季節番組・クリスマス番組は常設しています
- > With Music配送は対象外です

#### ■ 施工

> ヒアリングシートにてネットワークの状況と登録希望するチャンネルを確認します

#### ■ 認証

- ▶ 出荷時に利用可能、解約時に利用不可となります(コースやバンドはありません)
- > 督促状No.3の支払期限を超えた場合、支払期限翌月に自動でサービス停止します

#### ■ 契約条件

- ▶ 増設・違約金などは放送商材と同様のルールとなります
- ▶ 強制施錠・強制解約の対象となります
- > 梱包材の発送対象外です
- オプション(MPX-1専用USBアダプター)
  - リモコン操作:お客様所有のタブレットとMPX-1をWi-Fiで接続、タブレットから MPX-1をリモートでコントロールできます。
  - 外部音声入力:お客様所有のタブレットとMPX-1をBluetoothで接続し、タブレットで再生した音声が、MPX-1経由で出力できます。

社外秘

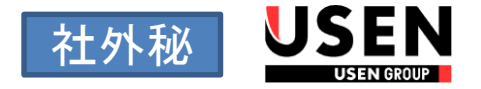

### ■ 品目・契約品目一覧

| 在庫品目CD  | イニシャル名称              | 契約品目CD  | イニシャル名称         | ランニング名称  |
|---------|----------------------|---------|-----------------|----------|
| 6200010 |                      | 6300010 | MPX-1           | MPX月額利用料 |
| 6300010 | MPX-1                | 6300014 | MPX-1 ライト       | MPX月額利用料 |
| 6200011 |                      | 6300011 | MPX-1(中古)       | MPX月額利用料 |
| 6300011 | MPX-1 (中古)           | 6300015 | MPX-1 ライト (中古)  | MPX月額利用料 |
|         |                      | Z100450 | MPX設備料          |          |
|         |                      | Z100451 | MPX設備料(処理後)     |          |
|         |                      | Z200240 | 処理後入金(MPX-1)    | MPX月額利用料 |
|         |                      | Z100452 | MPX USBオプション設備料 |          |
| 6300020 | <u> MPX USBオプション</u> |         |                 |          |

# 発注時の注意事項

- ▶ 支店在庫がある場合は、在庫を使用します
- ▶ MPX-1の在庫がない場合は購買依頼を行います※4個一口で発送

#### 登録時の注意事項

- ▶ 商品区分 : V MPX
- ▶ 契約種類 :新設 新設 その他 デジタル化 取替 その他

【注意】 オプションの申込みがある場合は、0円でも 必ず「MPX USBオプション設備料」を登録 してください!

# 解約時の注意事項

- ▶ スクランブル施錠の自動化ルールに準じ自動処理となります
  - 「解約日」「設備引上日」その登録日の組み合わせによる処理時期についての詳細は 【スクランブルシステム改修】UNIS処理マニュアルを参照

■施錠/再開申請について

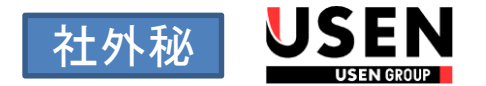

以下のサービス施錠および再開依頼については、OASIS WEBのスクランブル関連ページ から専用依頼書をダウンロードし、FAXにて事務センターまで依頼してください。

- ・休店による施錠および再開依頼
  ☞ 施錠時、再開時それぞれ依頼が必要です。
- ・その他、支店判断による強制施錠および再開依頼
  ☞ 施錠時、再開時それぞれ依頼が必要です。
- ・センター強制施錠中の緊急再開依頼
  ☞ 運用ルールはSPやSP-iと同様です。

|                   | ∉ホーム 01ニュース─覧   | 02ヘルプデスク 03随時作業 💆 04                                                                  | スケジュール 0                            | 5業務 06商材 😫 0                              | 07問合せ                | FI         | AX送付先:06-6643-2585 (MN<br>*短き<br>平成 年 月 日( | MPX-<br>N983001) 事務センター大阪<br>) 中点 年 月 | -1専用依頼書<br>                           | 8<br>8                               | 5.09               |
|-------------------|-----------------|---------------------------------------------------------------------------------------|-------------------------------------|-------------------------------------------|----------------------|------------|--------------------------------------------|---------------------------------------|---------------------------------------|--------------------------------------|--------------------|
| スクランブル            |                 |                                                                                       |                                     |                                           |                      | ŝ          | ice                                        | 880                                   | DAX ( MN)                             |                                      |                    |
| + HOME > 05業務 > ス | クランブル           |                                                                                       |                                     |                                           |                      | F          | ■休店による決定/再開依拠<br>おmmを用                     | Х+2-7-(Всрен<br>ВВ/                   |                                       | 4周編8<br>施錠・再開<br>00年8975/3500        | #4./<br>#          |
| マルチキャスト           |                 |                                                                                       |                                     |                                           |                      | Ē          | ■支店判断による強制施設/復知                            | 愛/緊急再開依領 ×≠±-+-18coa18<br>取83-+       | 会が第5.27<br>シリアANO.                    | 6243                                 | RHBM               |
|                   | ● マルチキャスト緊急解除申請 | マルチキャストの解除・施錠は、UN<br>由などにより、 <b>緊急対応を要するも</b> (<br>め時間は、① <b>12:00</b> ② <b>15:00</b> | IIS契約入力をもる<br>⑦に関してのみ本<br>③17:00の3回 | とに行われます。顧客起<br>WEBにて申請して下さ<br>)です。その間に申請を | 2因の事<br>:い。 締<br>受理し |            |                                            |                                       | D M<br>384+0858-0557AND42082488458988 | Mag - 180年<br>緊急再開<br>(Otemarcatase) | z                  |
| BUUND PLANET-T    | ● マルチキャスト配信設定確認 | たものについて、まとめてNTT窓口:<br>の解除の申請がおこなわれたものに                                                | 会社に解除依頼を<br>ついては、 <b>翌営業</b>        | 申請します。 ※ <b>17:0</b><br>日の処理となります。        | 00以降                 | - <b>*</b> | ■是正依新<br>基置先8時                             | ボデューナー1分につた1気のが読います<br>(数巻コード)        | 5-37.640<br>D M                       | 8-1948.10<br>76832 - 197832          | 50<br>以下の1<br>記入して |
| MPX-1             |                 |                                                                                       |                                     |                                           |                      | Ľ          |                                            |                                       | NET WETE . OF UTANOUS OF A BALLUTT    | IOPHITCUSSU                          |                    |
|                   | MPXセンターシステム     | 申請內容                                                                                  | 受付締切                                | 設定完了時期                                    |                      | F          | ■備考                                        |                                       |                                       |                                      | 草製センター             |
|                   | 🖹 専用依頼書一括ダウンロード | 休止・登訪加錠依頼・復帰申請                                                                        | 18:00                               | 指定日に合わせて処                                 | 理                    |            |                                            |                                       |                                       |                                      | 21                 |
|                   |                 | 緊急再開処理依頼                                                                              | 18:00                               | 随時                                        |                      |            |                                            |                                       |                                       |                                      |                    |

# ■ケーブルチューナーからMPX-1への取替

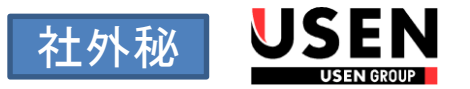

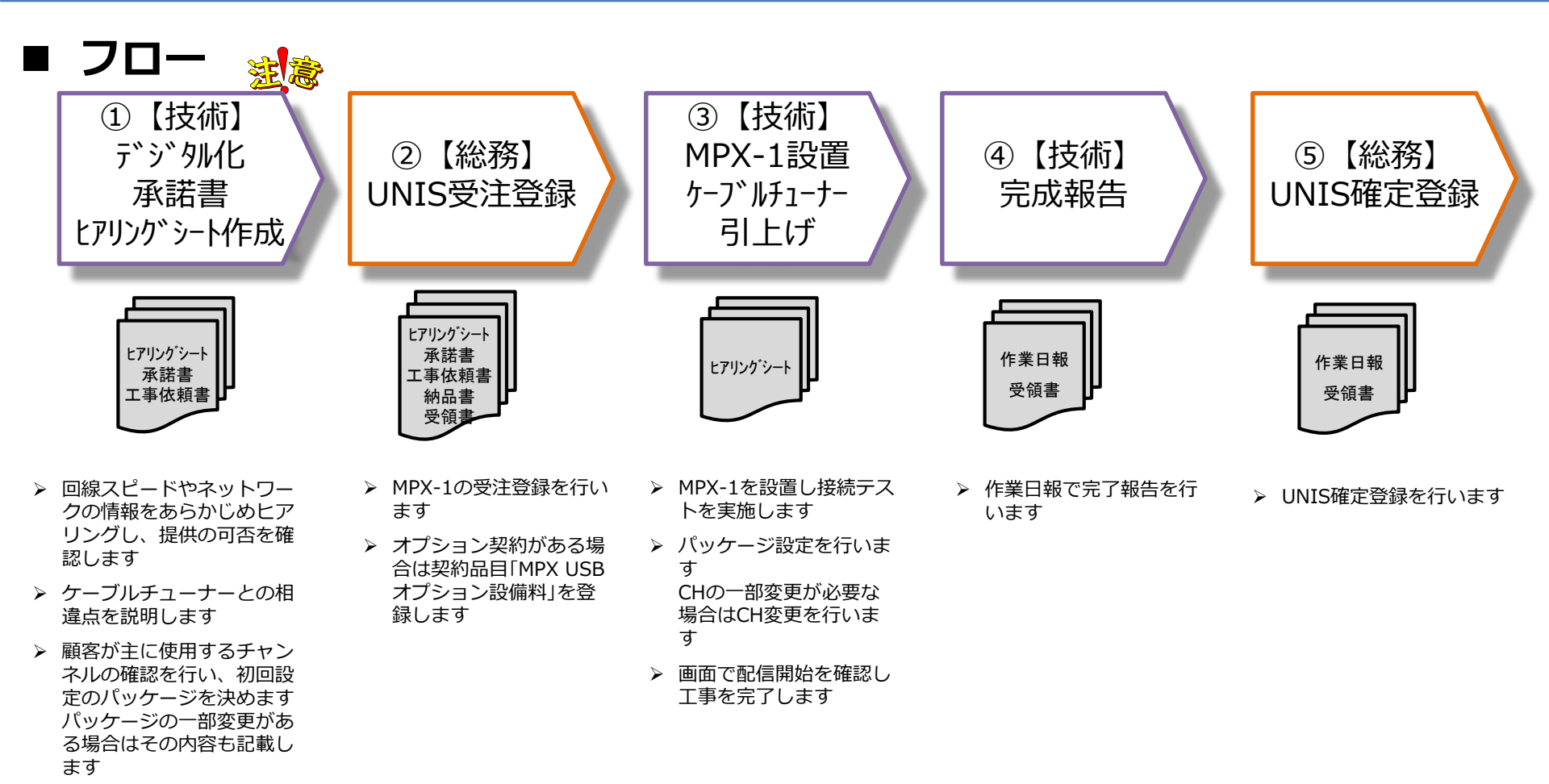

- MPX-1の在庫がない場合は 購買依頼を行います ※4個一口で発送
- オプション契約がある場合 は「MPX USBオプション」 の購買依頼を行います
   ※Wi-Fi用とBluetooth用 の2個で1セット

# MPX-1新規導入

USEN 社外秘

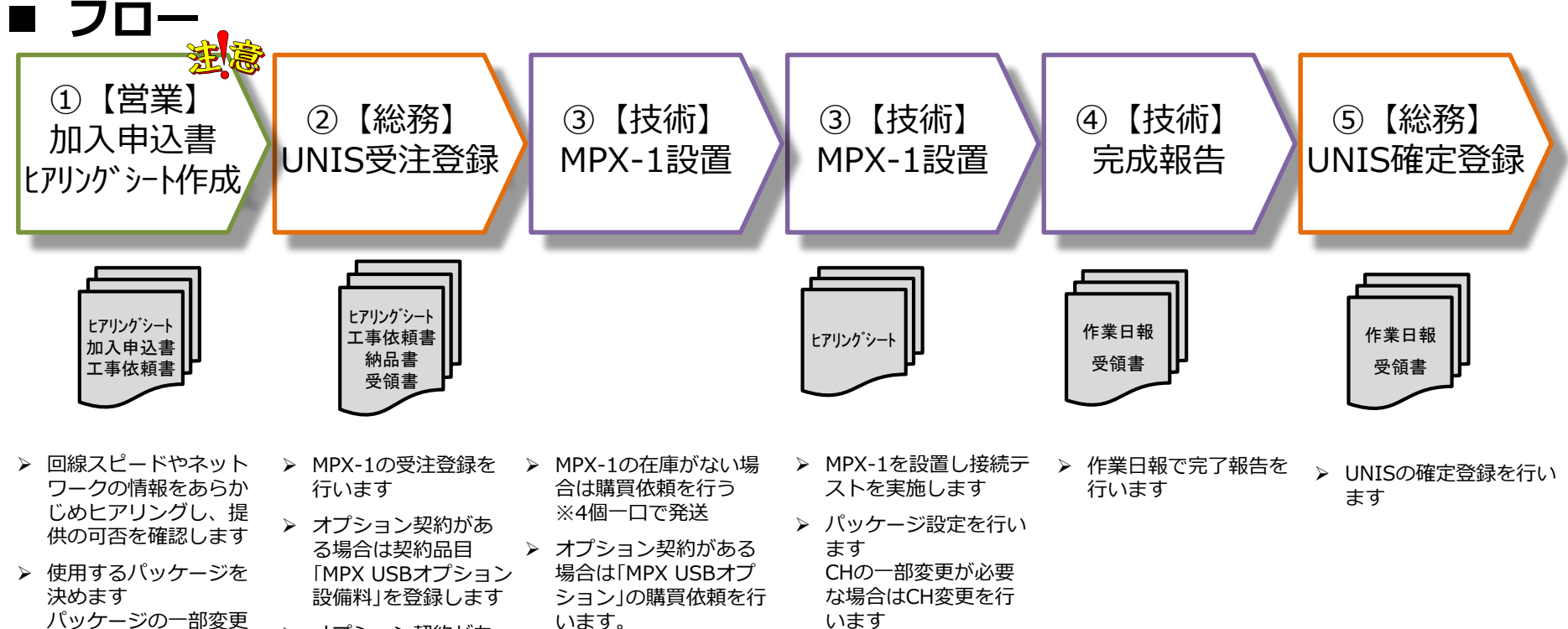

- ▶ オプション契約があ る場合は契約品目 「MPX USBオプション 設備料」を登録します
- います。 ※Wi-Fi用とBluetooth 用の2個で1セット
- います
- 画面で配信開始を確認  $\triangleright$ します

▶ オプション契約がある 場合は 「MPX USBオプ ション を申込書に記 載します

も記載します

がある場合はその内容

9

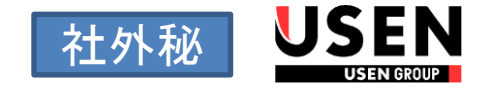

#### 認証の確認

#### ▶ 専用画面でチューナー単位の認証確認が可能です

- 月次エラーチェック、センター請求以外の強制施錠/開錠対応、強制施錠月中の開錠対応 応などの業務で認証状態の確認が必要な場合に以下の方法で確認します。
- ステータスが解約になった場合、引上げ日が入力された場合、強制施錠の場合、 認証NGとなります。

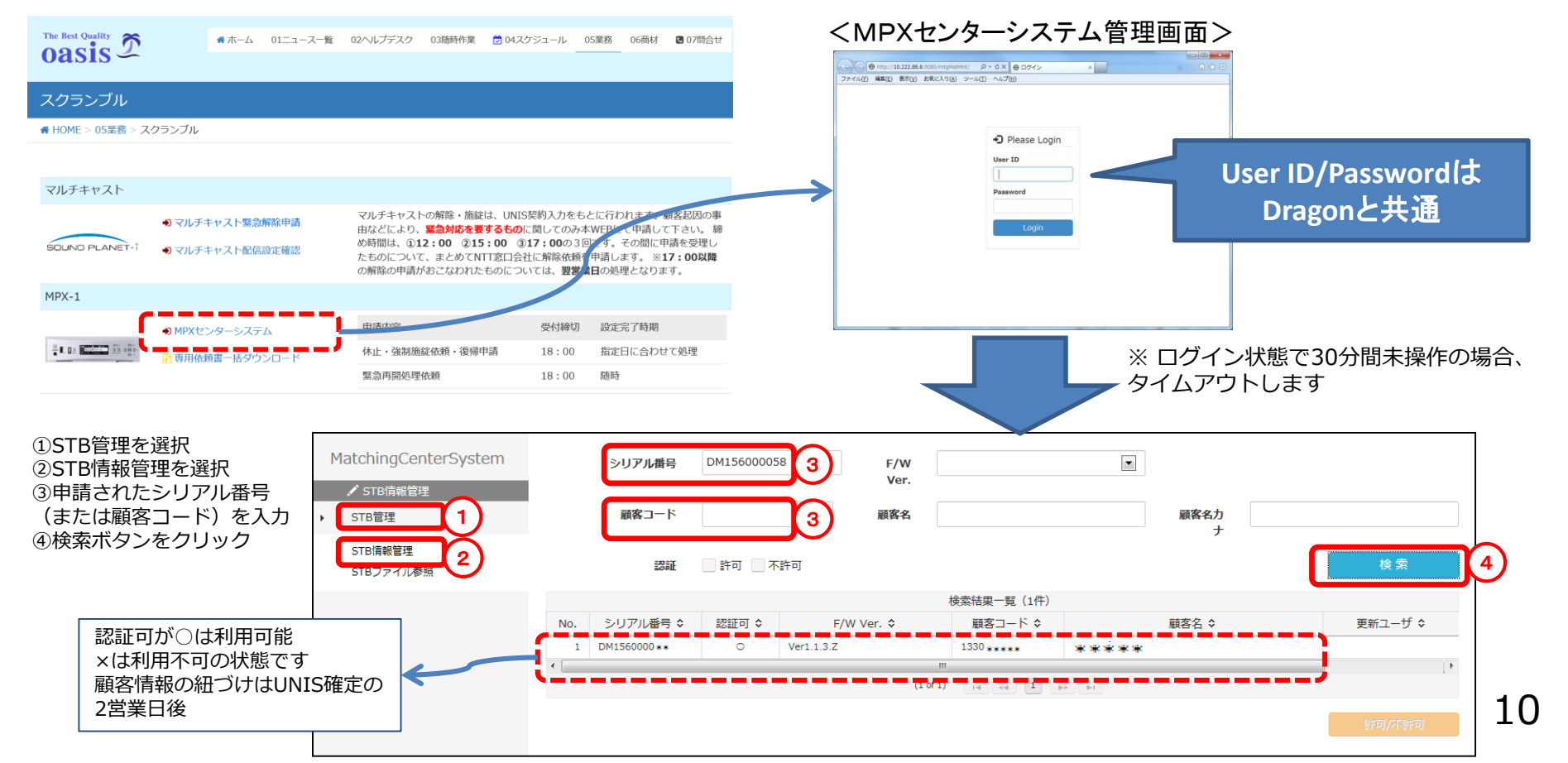

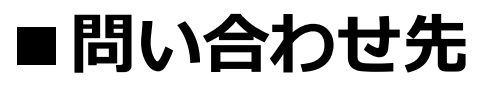

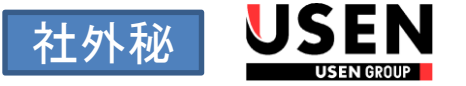

- ▶ お客様との契約に関する問い合わせ
  - 担当営業者
- ▶ 施策のルール等に関する問い合わせ
  - 営業サポート部 TEL:03-6823-7096
- ▶ 施工方法に関する問い合わせ
  - 品質管理部 テクニカルサポート課 TEL:03-5489-1002
- ▶ 納期に関する問合せ
  - 購買部 TEL:03-6823-7036
- ➤ UNIS登録に関する問い合せ
  - UNISヘルプデスク TEL: 03-6823-7037

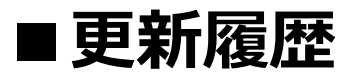

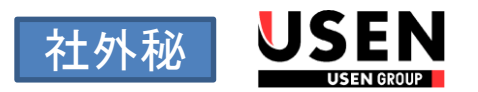

| 更新日        | Ver. | 更新内容                               |  |  |  |  |
|------------|------|------------------------------------|--|--|--|--|
| 2015/8/17  | 1.1  | 新規導入フロー訂正(②【総務】UNIS受注登録部分から承諾書を削除) |  |  |  |  |
| 2015/9/1   | 1.2  | オプション(MPX-1専用USBアダプター)の追加          |  |  |  |  |
|            |      | 認証状況の確認方法                          |  |  |  |  |
| 2016/6/16  | 1.3  | 休店による施錠/再開申請について追記                 |  |  |  |  |
| 2017/10/16 | 1.4  | OASIS WEBリニューアルに伴う画面イメージ差し替え       |  |  |  |  |
| 2020/2/4   | 1.5  | MPX-1 ライト 品目追加 (P.3,6)             |  |  |  |  |
| 2020/6/5   | 1.6  | 認証NGの条件追記(P10)                     |  |  |  |  |
| 2020/7/20  | 1.7  | 配信認証画面での顧客情報連携タイミング追記(P10)         |  |  |  |  |
|            |      |                                    |  |  |  |  |
|            |      |                                    |  |  |  |  |
|            |      |                                    |  |  |  |  |
|            |      |                                    |  |  |  |  |
|            |      |                                    |  |  |  |  |